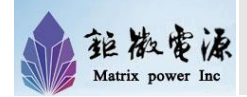

#### 产品概要:

钜微电源公司开发的 CAN-USB 适配器可以完成 CAN2CAN 通讯协议转换,适用于用户电源管理 协议与华为电源管理协议的解析,使得用户在无 须更改原有电源软件管理架构的前提下,直接监 测和控制华为 CAN 接口通讯协议的充电模块与整 流模块: R75020、R50030、R33640、R24050、 R4850、R48100 等。

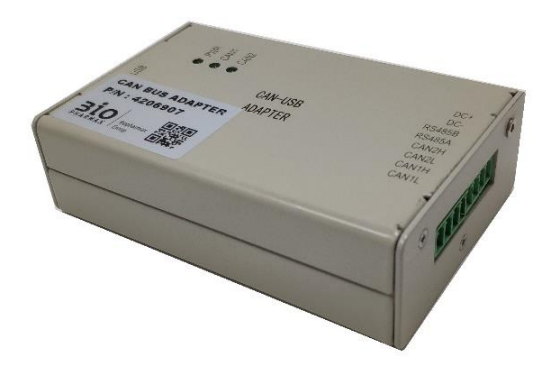

### 关键特性:

- 供电电压:直流 4.5VDC ~ 5.5V DC
- CAN 接口通讯协议转换
- 软件分层设计,Loader + APP, 互不影响
- 各个通讯口之间电气隔离,抗干扰
- 模块化设计

#### 功能设置:

- 调节模块电压、电流
- 获取模块电压、电流
- 获取模块告警信息
- 获取模块地址
- 获取模块通讯状态
- 控制模块开关机

备注: 详细数据通讯, 请参考《DC power system monitoring CAN communication protocol V1.2》

### 通讯参数:

- CAN 通讯接口标准为 CAN2.0B, 波特率为 125K。
- 升级预留端口, USB 虚拟串口, 波特率 115200, 无校验, 8 位数据, 1 位停止位。
- 升级预留端口 RS485 接口,波特率 9600, 无校验位, 8 位数据位, 1 位停止位。

### 接口定义:

| 序号 | 标识     | 功能                          |
|----|--------|-----------------------------|
| 1  | DC+    | 供电端口,电压范围                   |
| 2  | DC-    | 4.5 5.5V                    |
| 3  | RS485A | IAP 模式,方便用户                 |
| 4  | RS485B | 通过 RS485 进行远端<br>升级         |
| 5  | CAN2H  | 与通讯模块连接,用<br>户管理华为系列电<br>源。 |
| 6  | CAN2L  |                             |
| 7  | CAN1H  | 与上行产品连接,方                   |
| 9  | CAN1L  | 使用尸控制电源模块                   |
| 10 | USB    | IAP升级接口                     |

### 指示灯状态:

| 序号 | 标识   | 功能      |
|----|------|---------|
| 1  | PWR  | 绿灯,供电正常 |
| 2  | CAN1 | 通讯正常,闪烁 |
| 3  | CAN2 | 通讯正常,闪烁 |

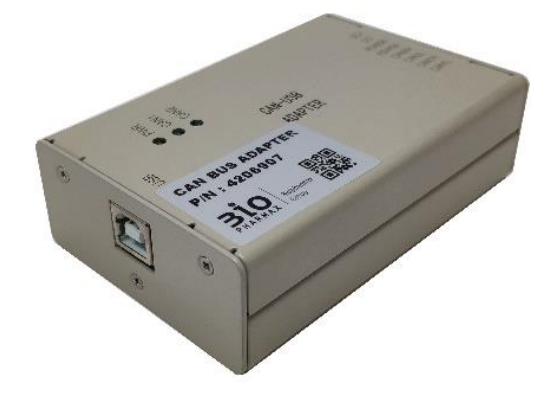

客服邮箱: <u>sales@mtxpower.com</u> 客服电话: 0755-61677888 转 294 公司地址: 深圳市福田区车公庙泰然 九路一号盛唐大厦东座 4 楼 钜微电源网址: <u>www.mtxpower.com</u>

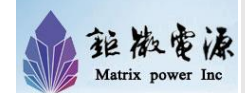

#### 应用拓扑图:

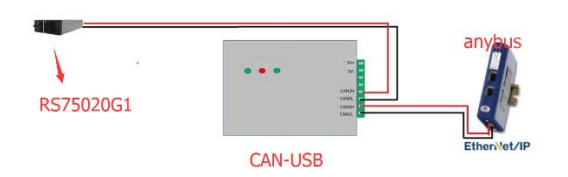

CAN2 接口是专门用来监控华为电源模块的,可直接连接 R75020、R50030、R33640、R24050、 R4850、R48100等模块。根据产品不同,需要内置不同代码。

CAN1 口是公共端口,用来连接上行设备,例如: Red-lion、ANYBUS 等产品,带 CAN 接口的控制 单元,用户通过 CAN1 接口,可对整流模块进行 遥测、遥信、遥控等功能。在连接前,请配置好 上行设备的参数,避免因为参数不一致导致通讯 失败。

#### 使用说明:

1. 按端子接口说明接好线,USB 取电及 DC+、DC-取电两者任选一种即可。

本产品不提供 5V 供电电源,用户需要自己提供一个 4.5V~5.5V 的一个供电电源,由 DC+/DC-或 USB 接入。供电正常后,产品上的 PWR 指示灯亮。

当设备与华为 R75020G1 等产品连接后,则 CAN2 指示灯开始闪烁。

当设备与上行设备(ANYBUS)等产品连接后,配置 好配置表之后,CAN1 指示灯开始闪烁。

用户通过查看指示灯的状态,可以初步判断是否有 接线的问题。

- 2. CAN1、CAN2、RS485 通信接口与内部工作 MCU 之间实现了电气隔离
- 3. RS485 接口可用于 IAP 程序升级,也可用于定 制其他通信协议
- 4. USB 口可用于 IAP 模式升级,也可定制其他通 讯协议。
- 5. 差分信号 CAN1、CAN2 接口内部已连接 120 欧 姆的配置电阻,用户无须另接。
- 6. 如何远端升级

CAN-USB 适配器提供两个接口给用户升级,分别是 RS485 和虚拟 USB 串口,为了方便,建议使用 USB 虚拟串口升级。升级前,你需要安装一个驱动软件 (PL2303 驱动)和一个终端(hypertrm.exe),用户 也可以通过网络直接下载。 用户将设备直接连接电脑后,会虚拟如图所示的串口,则代表驱动安装成功。

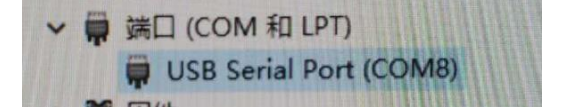

用户可以点击 hypertrm. exe,进行在线升级。

7. 如何进行调节电压、电流。

用户如果需要调节模块电压、电流,请参考《DC power system monitoring CAN communication protocol V1.2》文档中的描述进行通讯,内部文档 已经对数据进行详细说明。

#### 使用实例说明:

- 1. 将 PC 机串口与设备串口相联接;
- (若不是首次打开"超级终端",可以跳过此步),打开"超级终端"软件,新建连接,命名可以任意,如 STM-IAP,然后点"确定",弹出的"连接到"对话框,选择对应的 COM 号

|                                                                                                    | 10.000 miles                                                                                                    |     |
|----------------------------------------------------------------------------------------------------|----------------------------------------------------------------------------------------------------|-----|
|                                                                                                    |                                                                                                    |     |
|                                                                                                    | · · · · · · · · · · · · · · · · · · ·                                                                                                    |     |
|                                                                                                    | 輸入名称并为该直接选择图标:<br>名称(R):                                                                                                    |     |
|                                                                                                    | stariap<br>READ(T)-                                                                                                    |     |
|                                                                                                    | 🖉 🚖 🐟 🖳 👧 🔁 👮                                                                                                    |     |
|                                                                                                    |                                                                                                    |     |
|                                                                                                    | 減定 取消                                                                                                    |     |
|                                                                                                    |                                                                                                    |     |
|                                                                                                    |                                                                                                    |     |
|                                                                                                    |                                                                                                    |     |
|                                                                                                    |                                                                                                    |     |
|                                                                                                    |                                                                                                    |     |
| #开 自动绘測 自动绘測<br>● stm-lap - j.ckk/Ski<br>文性(f) 端張(C) 奈哥(V) Fisi(C)                                                                                                    | SCROLL CAPS NUM M 1700                                                                                                    | - U |
|                                                                                                    | SCROLL CAPS NUM HE FIT                                                                                                    |     |
| ● ● ● ● ● ● ● ● ● ● ● ● ● ● ● ● ● ● ●                                                                                                    | I SCROLL CAPS NUM 16 (720)                                                                                                    |     |
|                                                                                                    | I SCROL CAPS NUM 16 (720)<br>- 448(7) 1680-0<br>- 55859 ? ×<br>                                                                                                    | - и |
|                                                                                                    | 1 SCROLL_CAPS NUM 18 [732]<br>3 時間(7) 時間(9)<br>第5559 ? ×<br>愛 5551日<br>以入作が後し取りませた見、                                                                                                    | - U |
| 日から前 副が後期 田がら前 副が後期 のけかードローンに知び時 スペロア 単純にひ 雪茶(10) 好かにC ロング    ロング    ガーン ロング    の                                                                                                    | I SCROLL_CAPS NUM 16 [720]                                                                                                    | . Ц |
|                                                                                                    | I SCROLL_CAPS NUM 16 [732]<br>→ 448(T) 1680-0<br>S2 448(T) 1680-0<br>S2 448(T) 1680-0<br>S2 448(T) 1680-0<br>S2 449(T) 1680-0<br>S2 449(T) 1690-0<br>S2 449(T) 1690-0<br>S2 549(T) 1690-0<br>S2 549(T) 1690-0<br>S2                          | - U |
| E 日本  E 日本 | I SCROLL_CAPS NUMA 18 [720]<br>→ 中田(1) 市税(10)<br>→ 中田(1) 市税(10)<br>→ 中田(10)<br>→ 中田(1) 市税(10)<br>→ 中田(1) 市税(10)<br>→ 中田(1) 市(10)<br>→ 中田(1) 市(10)<br>→ 中田(1) → 中田(1) 市(10)<br>→ 中田(1) → 中田(1) → 中田(1) → (10)<br>→ 中田(1) → (10)<br>→ 中田(1) → (10)<br>→ 中田(1) → (10)<br>→ 中田(1) → (10)<br>→ 中田(1) → (10)<br>→ 中田(1) → (10)<br>→ 中田(1) → (10)<br>→ 中田(1) → (10)<br>→ 中田(1) → (10)<br>→ |     |
| #7 自然地測 回然地測<br>会 155-128(7)消<br>文化の 単単にの 単単の 打切に<br>か の 高 40 日 単<br>一                                                                                                    | SCROLL_CAPS_NUM 後 (720) SCROLL_CAPS_NUM 後 (720) SCROLL_CAPS_NUM 後 (720) SCROLL_CAPS_NUM SCROLL_CAPS_NUM SCROLL_CAPS_NU                                                                                                    |     |
| E                                                                                                    | I SCROLL_CAPS NUM 18 7720                                                                                                    |     |
| E                                                                                                    | I SCROLL_CAPS NAM 18 7720<br>→ 448(T) 18880-0                                                                                                    |     |
| ET 前型機構 前式機構 ET 10 100 100 100 100 100 100 100 100 100                                                                                                    | 1 SCROLL_CAPS NUM 18 [720]<br>2 年現(7) 物和(9)<br>2 年現(7) 物和(9)<br>(1)<br>(1)<br>(1)<br>(1)<br>(1)<br>(1)<br>(1)<br>(1                                                                                                    | u   |

 打开"超级终端"软件,配置串口参数如下图 所示

客服邮箱: <u>sales@mtxpower.com</u> 客服电话: 0755-61677888 转 294 公司地址: 深圳市福田区车公庙泰然 九路一号盛唐大厦东座 4 楼 钜微电源网址: <u>www.mtxpower.com</u>

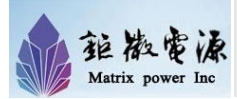

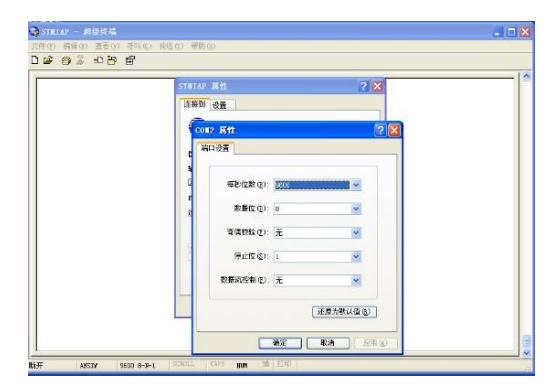

- 配置好串口参数后,给设备上电,终端将收到 数据,指示 APP 正在运行
- 输入命令"iap"(小写字母),程序跳转至 IAP 模式,如下图所示

| New Statter - 課題終端                                      |   |
|---------------------------------------------------------|---|
| አተው መጨር ሳጅው ምሳው ለዚመ ጀመው<br>በተሰ ዓመር ላይ የሰው ብ             |   |
|                                                         |   |
| арр моде->                                              |   |
| IAP                                                     |   |
| IAP MODE                                                |   |
| Download Image To the STM32F10x Internal Flash 1        |   |
| Execute The New Program 3                               |   |
| Erase The Application Flash Area5                       |   |
|                                                         |   |
|                                                         |   |
| -                                                       |   |
|                                                         |   |
|                                                         | 6 |
| P12410 0:00:36 ANSTY 9400 0-2-1 323002 CAP3 100 35 3707 |   |

 先擦除原来的数据,按提示,输入数字"5",设 备执行擦除,完成后自动重启 IAP

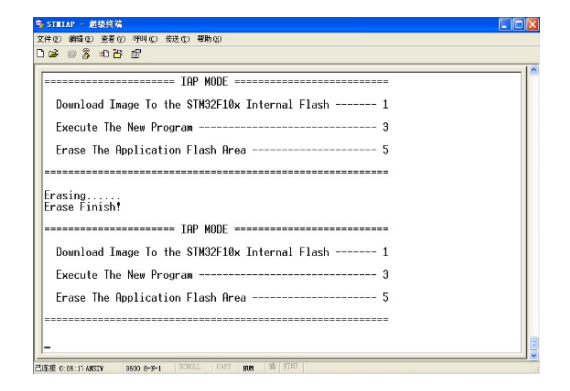

 按提示输入数字"1",使设备处于接收 APP 数据模式,终端界面后一直收到"C"字符; 此时点击菜单"传送-->发送文件"如下图所示

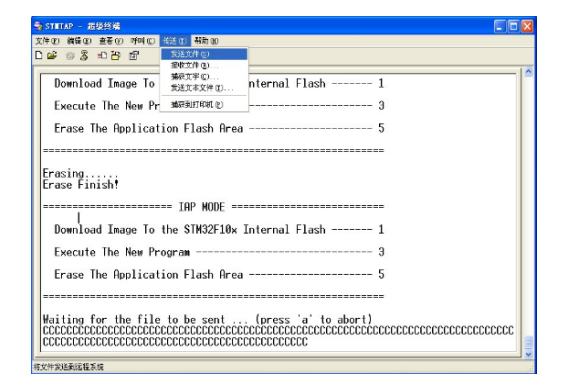

 弹出"发送文件"对话框,文件名选择要更新的 APP 文件(bin 格式),协议选择"Ymodem", 然后点"发送";等待 APP 传送完成

| Fracing 2042541 (2) (3)<br>Erase Finisht XHA 9.1<br>XHA 9.1<br>XHA 9.1<br>(2) (3047075-971 kin (306.0). |  |
|----------------------------------------------------------------------------------------------------|--|
| Erassing                                                                                                |  |
| 20146 (g) .<br>[5:104-317925-373. Min [3096 (g)]                                                        |  |
| D. 1. J. T. T. AL                                                                                       |  |
| Download Image to the manage                                                                            |  |
| Execute The New Progr                                                                                   |  |
| Erase The Application XEC) 500 500                                                                      |  |
|                                                                                                    |  |
| Waiting for the file to be sent (press 'a' to abort)                                                    |  |

APP 传送完成后,设备自动重启,此时按数字
"3",跳转到 APP 模式(如下图),更新完成

| \$) STATAP - 那级终端                                | - 6 🛛 |
|--------------------------------------------------|-------|
| 文件(12) 銅鐸(12) 亚著(12) 呼叫(12) 传统(12) 帮助(12)        |       |
| 05 03 08 8                                       |       |
| Programming Completed Successfully!              |       |
| Name: CAN-R75020-APP3.bin<br>Size: 9188 Bytes    |       |
| IAP MODE                                         |       |
| Download Image To the STM32F10x Internal Flash 1 |       |
| Execute The New Program 3                        |       |
| Erase The Application Flash Area 5               |       |
|                                                  |       |
| OK! Application Start Running                    |       |
| NPP MODE->                                       |       |
| -<br>                                            |       |

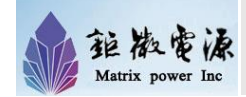

## 产品包装清单:

CAN-USB 适配器 1个

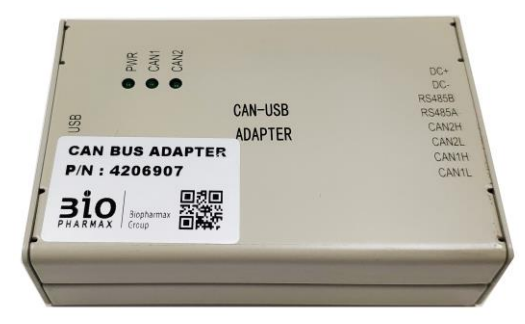

KF2EDGK-3.5-08P 插拔式接线端子 1个

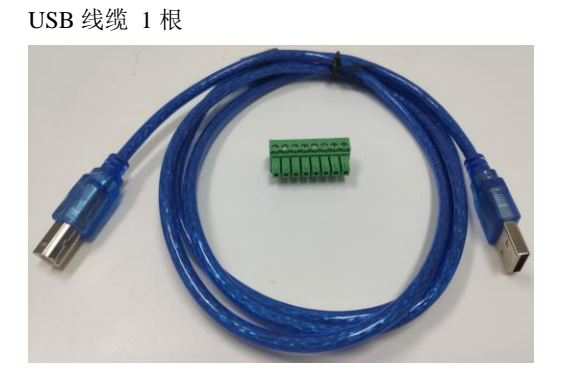

#### 声明:

规格书详细描述了 CAN 协议转换器的各项性能, 在进行各项操作前,请用户仔细阅读本规格书, 遵守相关行业的安全规范。对于操作不当或者超 出本规格书规定之使用条件导致产品损坏,本公 司概不负责。

我公司有权利在不通知客户的情况下更改规格书 的内容。

本产品属于定制开发,内置协议需要与我公司协商。